## **ALUR PENDAFTARAN**

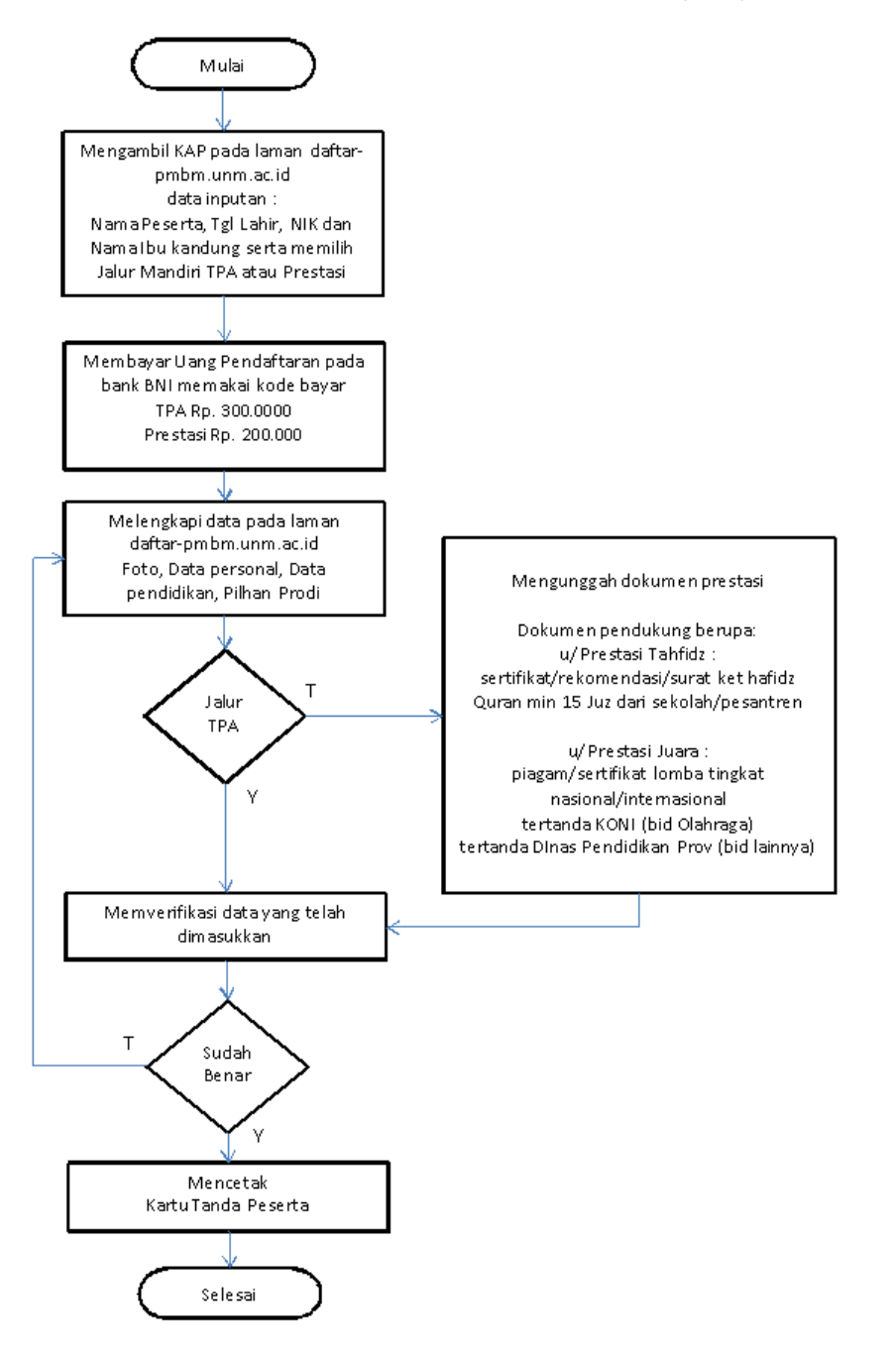

DIAGRAM ALIR PENDAFTARAN MAHASISWA BARU JALUR MANDIRI (PMBM)

## PANDUAN MENGISI FORMULIR

 Isi formulir kode akses permintaan KAP dengan memasukkan nama peserta, nomor induk kependudukan/NIK (terdapat pada KTP, kartu kerluarga), tanggal lahir, nama ibu dan Jalur pilihan serta memasukkan rangkaian 3 huruf pengaman yang tampil pada laman (gambar 1)

| Nama Peserta  | 1 | nama peserta                     |   |  |
|---------------|---|----------------------------------|---|--|
| NIK           |   | nomor induk kependudukan peserta |   |  |
| Tanggal Lahir |   | yyyy-mm-dd                       |   |  |
| Nama Ibu      | 1 | isikan nama ibu kandung          |   |  |
| Jalur         |   | pilih jalur                      | * |  |
| Pilihan       | : | pilih jalur dahulu               | ~ |  |
|               |   | 9GV                              |   |  |
| Captcha       | ۲ | masukkan 3 digit random diatas   |   |  |
|               |   |                                  |   |  |
|               |   | СЕТАК КАР 🖨                      |   |  |

Gambar 1. Formulir kode akses

- 2. Klik tombol CETAK KAP untuk menampilkan kode bayar dan KAP, cetak dan simpan baik-baik untuk digunakan saat melengkapi formulir pendaftaran (gambar 2)
- 3. Bayarlah uang pendaftaran melalui Bank BNI sebelum tanggal penutupan dengan memperlihatkan KODE BAYAR pada teller bank

| Anorentas<br>meser<br>Maser                     | mahasiswabarumandir                                                                                                    |  |  |
|-------------------------------------------------|----------------------------------------------------------------------------------------------------|--|--|
|                                                 |                                                                                                    |  |  |
| Anda harus logi<br>setelah membayar uang<br>pad | n di http://daftar-pmbm.unm.ac.id untuk melengkapi data pendaftaran<br>pendaftaran Rp. 300.000 (Tiga ratus ribu rupiah) sebelum tanggal 4 Juni 2022<br>a bank BNI (Jam Kerja) dengan menggunakan Kode Bayar |  |  |
|                                                 | KODE BAYAR : 221576877816                                                                                                    |  |  |
| Kode Akses Pendaftaran (KAP)                    | 221576877816                                                                                                    |  |  |
| Nama Peserta                                    | BACO                                                                                                    |  |  |
| Tanggal Lahir                                   | 19 September 2004                                                                                                    |  |  |
| NIK                                             | 7371011901750001                                                                                                    |  |  |
| Nama Ibu Kandung                                | FATIMAH                                                                                                    |  |  |

Gambar 2. Cetakan kode bayar dan KAP

4. Setelah membayar, Loginlah kembali pada laman menggunakan KAP untuk melengkapi data pendaftaran

| Kode Akses Pendaftaran (KAP) | kode akses pendaft;  |
|------------------------------|----------------------|
|                              | HY8                  |
| Captcha                      | masukkan 3 digit rai |
|                              | LANJUT 利             |

Gambar 3. Formulir login

5. Upload foto anda dengan klik Choose File/Pilih File, dengan ketentuan file photo bertipe JPG dengan besar file maksimal 1 Mbyte dan dimensi photo tidak lebih dari 600x800 pixel, tersedia panduan utk mengubah foto secara online dengan klik link DOWNLOAD

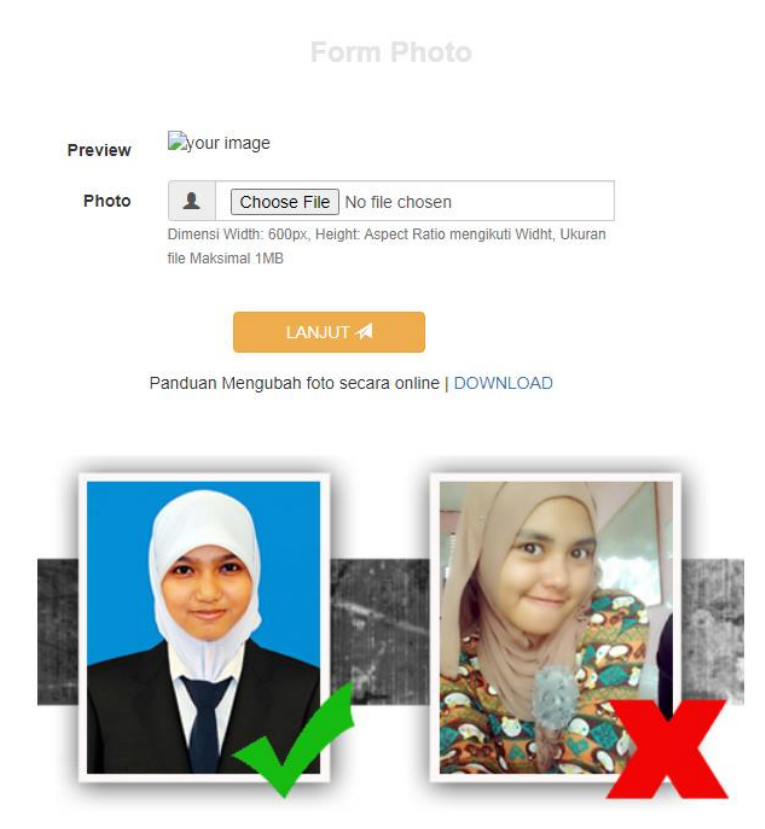

Gambar 4. Formulir upload foto

6. Klik lanjut untuk melengkapi data formulir personal anda

| Nama Peserta                  | 1        | BACO                                 |   |
|-------------------------------|----------|--------------------------------------|---|
| NIK                           |          | 7371011901750001                     |   |
| No HP                         | S.       | nomor HP peserta                     |   |
| Tanggal Lahir                 |          | 2004-09-19                           |   |
| Tempat Lahir                  |          | isikan tempat lahir sesuai di ijazah |   |
|                               |          | pilih propinsi lahir                 | ~ |
|                               |          | pilih propinsi lahir dahulu          | ~ |
| Jenis Kelamin                 | S        | pilih jenis kelamin                  | ~ |
| Agama                         | 1        | pilih agama                          | ~ |
| Kewarganegaraan               | 0        | pilih kewarganegaraan                | ~ |
| Alamat Orangtua               | 0        | isikan alamat orangtua               |   |
|                               |          | pilih propinsi alamat                | ~ |
|                               |          | pilih propinsi alamat dahulu         | ~ |
| Nama Ayah                     | 1        | isikan nama ayah kandung             |   |
| No HP Ayah                    | S.       | isikan no HP ayah kandung            |   |
| Pendidikan Ayah               | <b>*</b> | pilih pendidikan ayah kandung        | ~ |
| Pekerjaan Ayah                | F        | pilih pekerjaan ayah kandung         | ~ |
| Penghasilan Ayah              | di       | pilih penghasilan ayah kandung       | ~ |
| Nama Ibu                      | 1        | FATIMAH                              |   |
| No HP Ibu                     | S.       | isikan no HP ibu kandung             |   |
| Pendidikan Ibu                | ¢        | pilih pendidikan ibu kandung         | ~ |
| Pekerjaan Ibu                 | ×        | pilih pekerjaan ibu kandung          | ~ |
| Penghasilan Ibu               | di       | pilih penghasilan ibu kandung        | ~ |
| Jumlah Saudara                | 1        | pilih jumlah adik                    | ~ |
|                               | 1        | pilih jumlah kakak                   | ~ |
| Jumlah Tanggungan             | 1        | pilih jumlah tanggungan              | ~ |
| ndang Kecacatan (Disabilitas) | (ه)      | pilih                                | ~ |
|                               |          |                                      |   |

Form Personal

LOG OUT 💽

Gambar 5. Formulir personal

- Nama Peserta : adalah nama peserta yang diperoleh dari data kelulusan (tidak bisa diedit oleh peserta)
- NIK: nomor induk penduduk dapat dilihat di Kartu Keluarga dan KTP, isikan hanya dengan angka saja dengan jumlah karakter 16 digit, JIKA TIDAK PUNYA NIK isikan angka 0 sebanyak 16 digit
- No HP: nomor HP yang dimiliki oleh peserta, isikan hanya angka saja dimulai dengan angka 0 dengan jumlah karakter min 10 digit, max 16 digit. JIKA TIDAK PUNYA No HP isikan angka 0 sebanyak 10 digit
- Tanggal Lahir: tanggal lahir peserta (tidak bisa diedit oleh peserta)
- Tempat Lahir: isikan tempat lahir sesuai yang tercetak pada ijasah terakhir
- PILIH LEBIH DAHULU propinsi lahir, kemudian pilih kabupaten lahir (kondisi tertentu isian kabupaten lahir butuh beberapa saat untuk tampil, mohon bersabar)
- Jenis Kelamin: pilih jenis kelamin peserta
- Agama: pilih agama yang dianut oleh peserta
- Kewarganegaraan: pilih kewarganegaraan peserta
- Alamat: isikan alamat tetap orangtua
- PILIH LEBIH DAHULU propinsi alamat, kemudian pilih kabupaten alamat, kemudian pilih kecamatan alamat (kondisi tertentu isian kabupaten/kecamatan alamat butuh beberapa saat untuk tampil, mohon bersabar)
- Kelurahan: isikan kelurahan alamat yang sesuai
- Nama Ayah/Ibu/Wali: isikan nama Ayah/Ibu/Wali, jika memiliki gelar silahkan dilengkapi, jika Ayah/Ibu telah meninggal tetap tuliskan nama beliau tanpa embelan ALM kemudian di pilihan Pekerjaan Ayah/Ibu pilih SUDAH MENINGGAL
- No HP Ayah/Ibu/Wali: nomor HP yang dimiliki oleh peserta, isikan hanya angka saja dimulai dengan angka 0 dengan jumlah karakter min 10 digit, max 16 digit. JIKA TIDAK PUNYA No HP isikan angka 0 sebanyak 10 digit
- Pendidikan Ayah/Ibu/Wali: pilih pendidikan terakhir yang dimiliki Ayah/Ibu/Wali
- Pekerjaan Ayah/Ibu/Wali: pilih pekerjaan Ayah/Ibu/Wali yang sesuai, jika pilihan yang tersedia tidak ada yang sesuai, pilih LAINNYA
- Penghasilan Ayah/Ibu/Wali: pilih rentang penghasilan yang sesuai, misal penghasilan 3.500.000 berarti pilih rentang 2.000.000 – 4.999.999
- Jumlah Adik/Kakak: isikan jumlah adik/kakak kandung yang dimiliki
- Jumlah tanggungan Orangtua/Wali: isikan semua jumlah orang yang ditanggung oleh penghasilan orangtua/wali
  - 7. Isikan data pendidikan anda

| Propinsi Sekolah                                                                                                    |   | pilih propinsi sekolah         | ~ |
|----------------------------------------------------------------------------------------------------|---|--------------------------------|---|
| Kabupaten                                                                                                    |   | pilih propinsi sekolah dahulu  | ~ |
| Kecamatan                                                                                                    |   | pilih kabupaten sekolah dahulu | ~ |
| Bentuk Sekolah                                                                                                    |   | pilih kecamatan dahulu         | ~ |
| Nama Sekolah                                                                                                    |   | pilih bentuk sekolah dahulu    | ~ |
| NISN                                                                                                    |   | nomor induk siswa nasional     |   |
| Jurusan                                                                                                    | 1 | pilih jurusan                  | ~ |
| Tahun Masuk                                                                                                    | S | pilih tahun masuk              | ~ |
| Tahun Lulus                                                                                                    | S | pilih tahun lulus              | ~ |
| Data Propinsi, Kabupaten, Kecamatan dan Nama Sekolah<br>bersumber dari laman https://referensi.data.kemdikbud.go.id/index1 |   |                                |   |

Form Pendidikan

## Gambar 6. Formulir Pendidikan

 PILIH LEBIH DAHULU propinsi sekolah, kemudian pilih kabupaten sekolah, kemudian pilih kecamatan sekolah, pilih bentuk sekolah (SMA/SMK/MA) kemudian pilih Nama Sekolah yang tersedia (kondisi tertentu isian kabupaten/kecamatan/bentuk/namasekolah butuh beberapa saat untuk tampil, mohon bersabar).

.php

- Formulir data pendidikan hanya menampilkan data propinisi, kabupaten, kecamatan dan sekolah berdasarkan data pada laman <u>https://referensi.data.kemdikbud.go.id/index11.php</u>
- NISN: isian 10 digit Nomor Induk Siswa Nasional (jika belum tahu silahkan tanyakan ke sekolah)
- Jurusan: Isikan jurusan keilmuan yang diambil pada sekolah tersebut
- Tahun Masuk: tahun tercatat sebagai siswa pada sekolah tersebut
- Tahun Lulus: tahun tercatat telah menyelesaikan pelajaran pada sekolah tersebut

Jika data pendidikan sudah benar, silahkan klik LANJUT

8. Isikan program studi yang anda minati

| Pilhan Program Studi 1 | iiii pilih prodi pertama        | ~ |
|------------------------|---------------------------------|---|
| Pilhan Program Studi 2 | iiii pilih prodi pertama dahulu | ~ |
|                        |                                 |   |

Jika anda memilih jalur PRESTASI, anda diwajibkan untuk mengupload file berupa dokumen pendukung dari pilihan HAFIDZ ataupun JUARA yang telah ditentukan melalui FORM PROGRAM STUDI INI pada kolom yang disediakan

9. Beberapa pilihan prodi mensyaratkan anda menguplaod file video portofolio, silahkan penuhi ketentuan file video bertipe file MP4 maksimal 10 MB

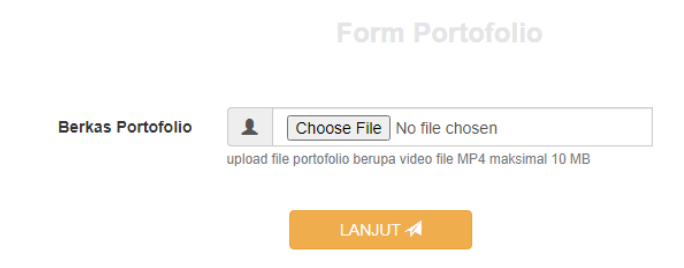

10. Klik lanjut untuk melihat kembali semua isian yang telah dimasukkan, jika terdapat kesalahan klik masing tombol Edit untuk melakukan perbaikan data

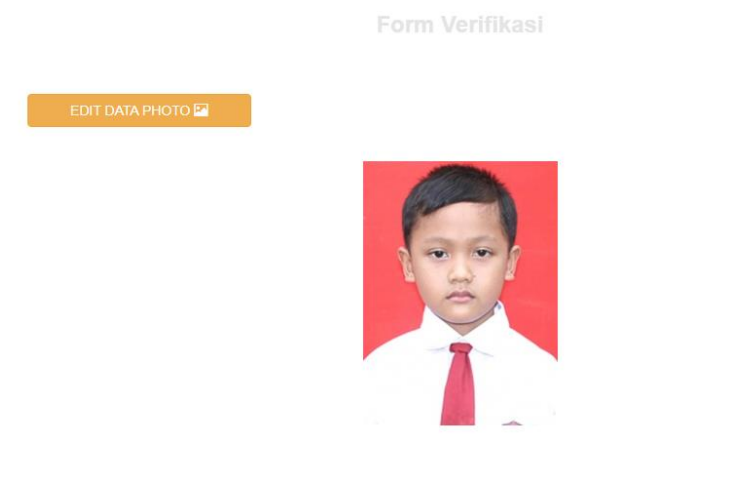

| EDIT DATA PERSONAL 👤 |
|----------------------|
|                      |

| Nama Peserta           | 1  | BACO                             |
|------------------------|----|----------------------------------|
| NIK                    |    | 7371011901750001                 |
| No HP                  | C. | 08124138455                      |
| Tanggal Lahir          |    | 2004-09-19                       |
| Tempat Labir           |    | MAKASSAR                         |
|                        | -  | Pron. Sulaweci Selatan           |
|                        |    |                                  |
|                        |    | Kota Makassar                    |
| Jenis Kelamin          | S  | LAKI-LAKI                        |
| Agama                  | 1  | ISLAM                            |
| Kewarganegaraan        | 0  | WARGA NEGARA INDONESIA           |
| Alamat Orangtua        | 0  | JL CENDRAWASIH                   |
|                        |    | Prop. Sulawesi Selatan           |
|                        |    |                                  |
| EDIT DATA PENDIDIKAN 🖉 |    |                                  |
| Propinsi Sekolah       | :  | Prop. Sulawesi Selatan           |
| Kabupaten Sekolah      | :  | Kota Makassar                    |
| Kecamatan Sekolah      | i  | Kec. Rappocini                   |
| Nama Sekolah           | i  | SMAN 9 MAKASSAR                  |
| NISN                   |    | 1234567890                       |
| Jurusan                | 1  | SMA/MA IPS                       |
| Tahun Masuk            | S  | 2016                             |
| Tahun Lulus            | S  | 2022                             |
|                        |    |                                  |
| EDIT DATA PRODI 🔊      |    |                                  |
| Program Studi 1        |    | PEND. MATEMATIKA KELAS PARE-PARE |
| -<br>Dragram Studi 0   |    |                                  |
| Program Std012         |    | TEND. FISINATOP DILINGUAL        |
| Jalur                  |    | UJIAN TULIS                      |
| Pilihan                | :  | UTBK                             |
|                        |    |                                  |
|                        |    | CETAK KARTU PESERTA E            |

Gambar 9. Formulir verifikasi

11. Jika semua data sudah benar, silahkan lanjut dengan mengklik tombol CETAK KARTU PESERTA, cetaklah kartu peserta anda

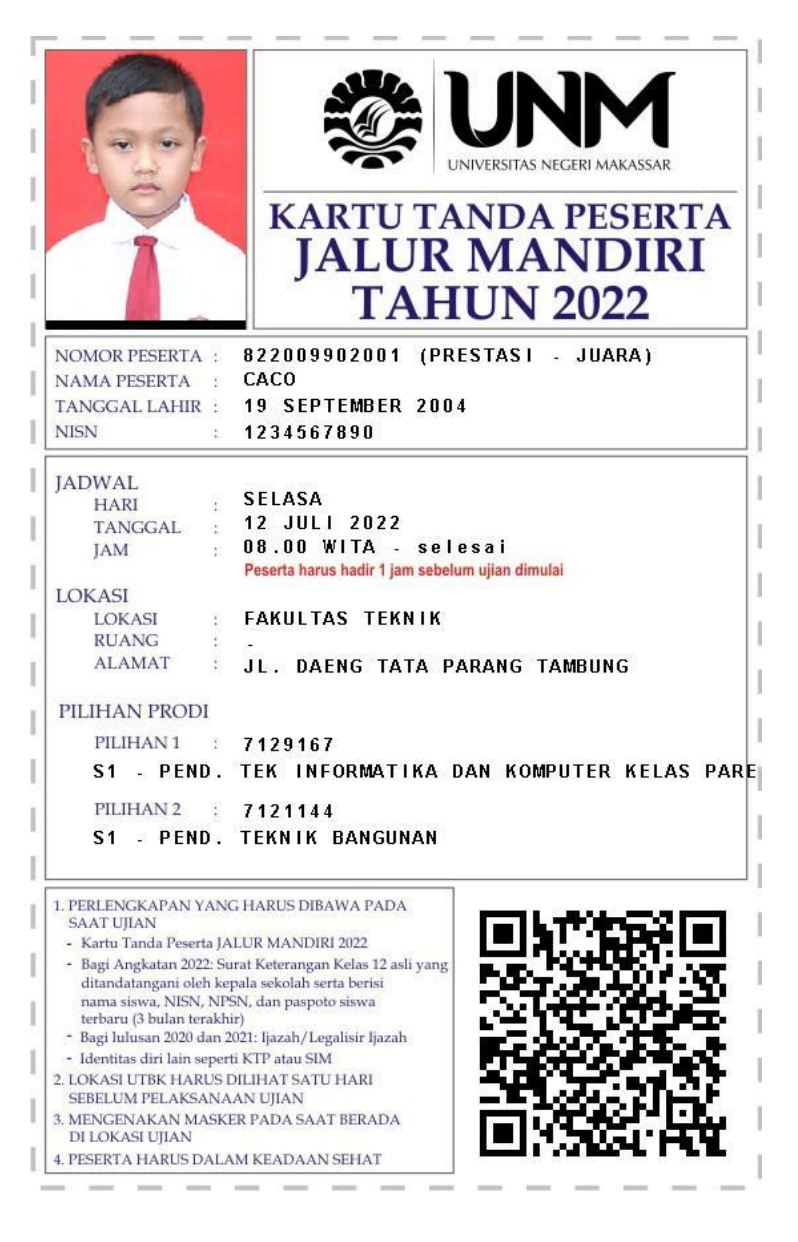

Gambar 11. Contoh Kartu Peserta Ujian